## よこはま夢ファンド ウェブサイトでの寄附のしかた

横浜市以外に在住の方:寄付金額に応じて返礼品を受け取れます。

1.「ふるさとチョイス」(https://www.furusato-tax.jp/city/product/14100)をクリック

| 👶 神奈川県横浜市のふゆきと納税で正 × 🕂            |                           |                               |                                                                            |                                                                     |                         | 0 -   | o ×        |
|-----------------------------------|---------------------------|-------------------------------|----------------------------------------------------------------------------|---------------------------------------------------------------------|-------------------------|-------|------------|
| ← → C                             |                           |                               |                                                                            |                                                                     | G 🕁 🕻                   |       | * 🕥 :      |
| 🔢 77U 🛆 💁 🦉 レジンデートル 🎛 750F 😤 🔷 PD | M 🧻 PD 🖸 峰 🖅 🧮 media 🤅    | 🕽 MSIA 📒 승렸는 🚯 🛸 PDF상황 🤤      | 大見臣 副 ボール 福 高ごり 🥥 Inte                                                     | gral Enlightenm Yr クリックポスト Yr 為甘 Yr t                               | 14 辛茲任 🕲 慰安婦 🕲 797敗軍史半会 | »   🗐 | リーディング リスト |
|                                   | お礼の品電転数No.1×ふるきと納税サイト     |                               |                                                                            | よくある質問(FAQ)                                                         |                         |       |            |
|                                   | あるさとチョイス 何をおう             | 案しですか? Q                      | 、るさと納税ガイド 〜                                                                | マイページ   ログアウト 🍼 ピ<br>約支×入り 売付する                                     |                         |       |            |
|                                   | お礼の品をさがす 自治体をさがす          | 使い道をさがす ランキング                 | 特集・キャンペーン                                                                  | ガバメントクラウドフッンディング* 災害支援                                              |                         |       |            |
|                                   | TOP > 自治体をさがす - 都道府県を道    | 1択 > 神奈川県の自治体 > 横浜市の利         | ◎礼の晶情報                                                                     |                                                                     |                         |       |            |
|                                   | かながわけん よこはまし              |                               |                                                                            |                                                                     |                         |       |            |
|                                   | でのの 本本 神奈川県 横浜市           |                               |                                                                            | ♡ 自治体をお気に入り                                                         |                         |       |            |
|                                   |                           |                               |                                                                            |                                                                     |                         |       |            |
|                                   | 自お礼の品なしの寄付                | 🏥 お礼の品                        | ▶ 自治体情報                                                                    | ∉≇ 使い連                                                              |                         |       |            |
|                                   | 「お礼の品」不要の<br><b>寄付をする</b> | ▲ 横浜市からのご案内                   |                                                                            |                                                                     |                         |       |            |
|                                   | <u>Q</u> お礼の品をさがす         | 2021/05/00/+) 10.55 AMSta     |                                                                            |                                                                     |                         |       |            |
|                                   | 該当のお礼の品                   | 2021/00/09(水) 10:55 ◆構築市で     | は、制度創設以来、寄附金の使い道を充                                                         | 実させ、寄附者の方に寄附金の活用状況                                                  |                         |       |            |
|                                   | 167#                      | を丁寧に<br>より多く(<br>税制度を<br>礼品をお | お伝えするなど、ふるさと納税制度本来<br>の方々に構浜市の取組について知ってい<br>通じて構浜の魅力を体験・体感いただい<br>難りしています。 | の癒音に削って取組を進めています。<br>小ださ、応援いただくとともに、ふるさと続<br>きるよう、「僕浜らしい」「僕浜ならでは」の返 |                         |       |            |
|                                   | <b>寄付金額</b> ><br>指定なし     |                               |                                                                            |                                                                     |                         |       |            |
|                                   | お礼の品<br>治定なし              | ┢ 横浜市の人気ランキン                  | 7                                                                          | ページ:1/2                                                             |                         |       |            |
|                                   | 肉(2) >                    | 1                             | 2                                                                          |                                                                     |                         |       | $\sim$     |
|                                   | 米・パン(3)                   | 6 6 68                        | A STATE                                                                    | 200                                                                 |                         |       | ()         |
|                                   | 魚貝類(2) →                  | A                             | F.D. ORC                                                                   | 「あ名目許の                                                              |                         |       | -          |
| 🛚 🔎 O 🛱 🏮 🚾 🔚 🛤                   | a) 🧊 💽 😤                  |                               |                                                                            |                                                                     | 🧔 23°C 小雨 🔨 🖨 🖓 🕩       | 5 🗉 🛁 | 1801       |

2. お好きなお礼の品を選択(お礼の品の写真の下に表示されている金額が寄附の金額とな ります)

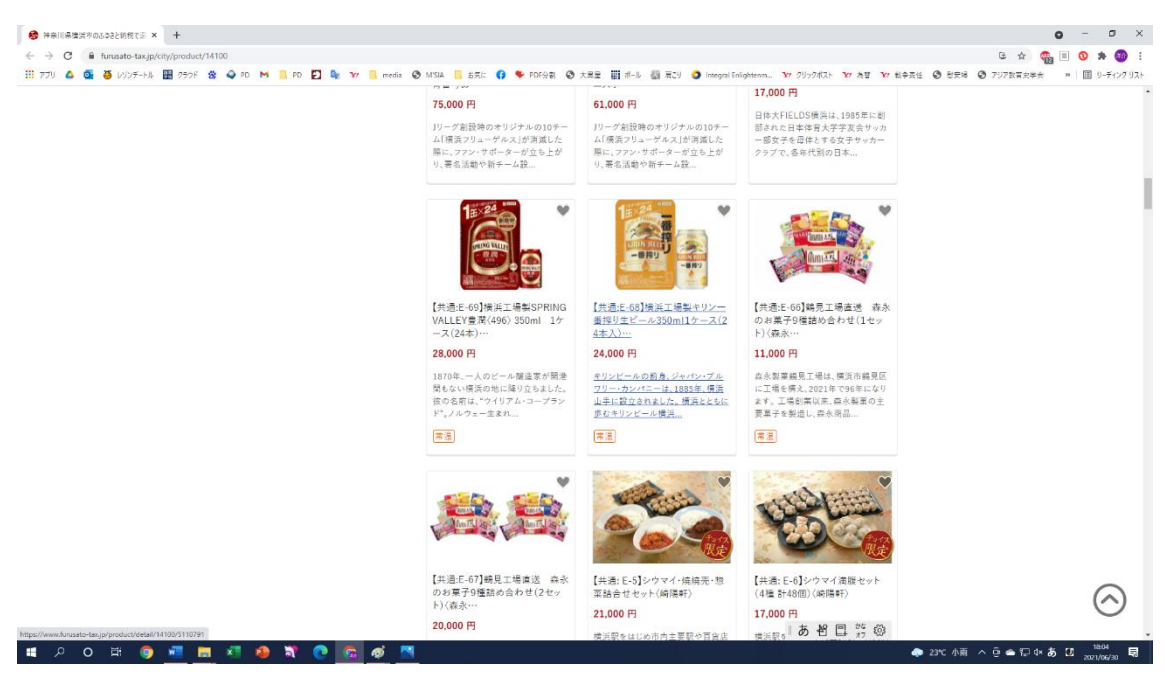

## 3. 「寄附へ進む」をクリック

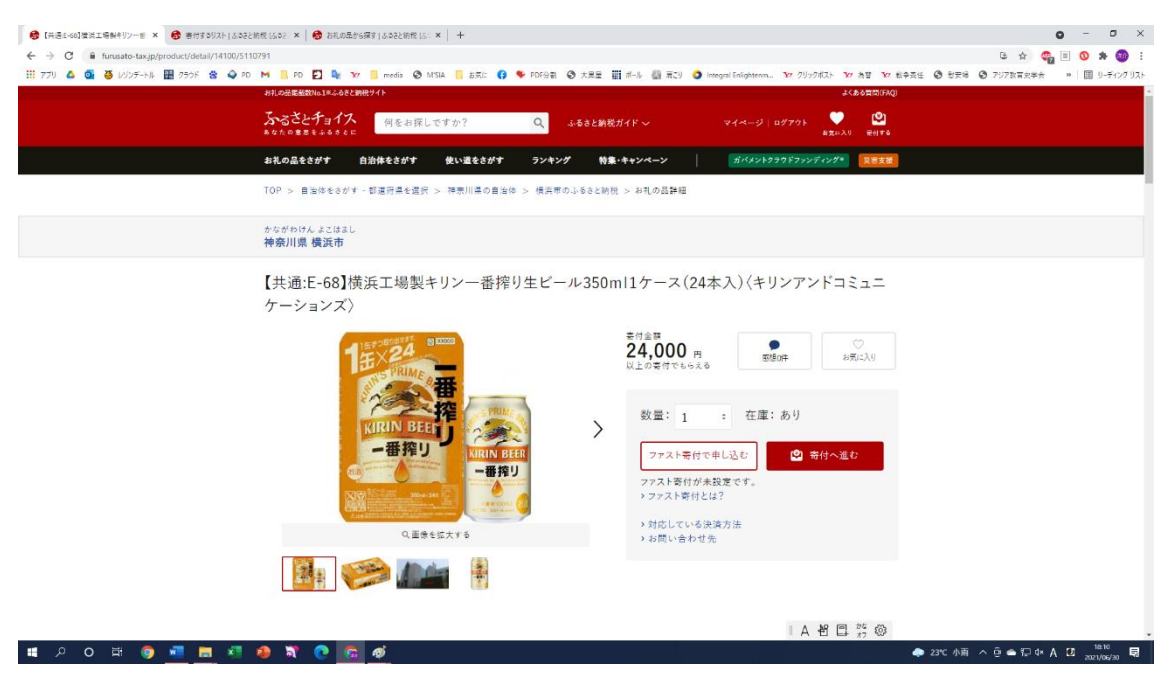

## 4.「この自治体の申し込みへ進む」をクリック

| 🚯 春代するリストームるネン語校 (ふるさ) 🗴 💏 春代するリストームるネン語作          | 81522 × 🛤 おおの品がら原す1.5522 約例 1.5: × 丨 十                                                                                    |                             |                        |                     | o - o ×          |
|----------------------------------------------------|----------------------------------------------------------------------------------------------------|-----------------------------|------------------------|---------------------|------------------|
| ← → C ■ furusato-tax,jp/donation/list/51107917amou | nt=240008kguantity=1                                                                                                    |                             |                        | G 🕁 🥨               | -<br>. = 0 * @ : |
| 11 77U 🛆 💁 🦥 V/V/F-N/L 🔢 755K 🎕 🔷 PD 🕴             | M 📙 PD 🛃 隆 🆅 🛄 media 😵 MSIA 📒 8页に 😝 🎔 PDF分割 🔇 大黒星 翻 ボール 🔤                                                                 | ) 肩こり 🧿 Integral Enlightenm | Yr クリックポスト Yr 為替 Yr 私中 | 長任 ③ 慰安場 ④ 797数東史学会 | » 田 リーディングリスト    |
|                                                    | 神奈川県 横浜市 → 自治体ページへ                                                                                                    |                             | 寄付先(1/1件)              |                     |                  |
|                                                    | 寄付内容の確認                                                                                                    | 数量                          | 寄付額                    |                     |                  |
|                                                    | 【共通:E-68】横浜工場製キリンー巻押り生ビール350ml1ケース<br>(24本入)(キリンアンドコミュニケーションズ)<br>24,000 円<br>フラトリ                                        | 1 ÷                         | 24,000 円               |                     |                  |
|                                                    | 12.00 V                                                                                                    |                             | 創除 お気に入りへ移す            |                     |                  |
|                                                    | > 自治体応援のため追加寄付する 任意                                                                                                    |                             |                        |                     |                  |
|                                                    |                                                                                                    | 合計寄付金額                      | <b>24,000</b> 🖽        |                     |                  |
|                                                    | ご確認事項                                                                                                    |                             |                        |                     |                  |
|                                                    | ・この自当件は【1回の寄付につき、お礼の品の数量の合計1個まで】の申し込みになります。 ・この自当件は【1回の寄付につき、お礼の品の種類の上間1個まで】の申し込みになります。お礼の品の種類の上間1個まで】の申し込みになります。お礼の品の種類の | 頃をご確認ください。                  |                        |                     |                  |
|                                                    | この自治体の単し込みへ進む                                                                                                    |                             |                        |                     |                  |
|                                                    | ● あなたにおすすめのお礼の品                                                                                                    |                             | ページ:1/3                |                     | $\bigcirc$       |
|                                                    |                                                                                                    |                             | 一人名日許參                 |                     | $\bigcirc$       |
| 🛯 P O 田 🌍 📲 関 🔕 🧯                                  | N C G Ø                                                                                                    |                             | A7                     | 🧢 23°C 小雨 へ 🖻 👄 🗊 🕯 | A 🛛 18:11 🗟      |

5. 「ログインして寄附する」あるいは「新規登録して寄付する」あるいは「会員登録しないで寄 附する」を選択

| 徐亲川県環浜市はには北山唐付中:×     +                          |                                                                             |                       | o - 5 ×                               |
|--------------------------------------------------|-----------------------------------------------------------------------------|-----------------------|---------------------------------------|
| ← → C 🔒 furusato-tax,jp/tax/form/14100           |                                                                             |                       | 6 🛧 🧠 🗉 🚯 :                           |
| 11 PTU 🛆 💁 🤯 LVJSF-KU 🎛 755K 😤 🕥 PD M 📙 PD 🛃 🧤 😘 | r 📙 media 🔇 MISIA 📙 お茶に 😝 🎔 PDF分割 🔇 大黒星 🏢 ボール 🤯 茶ごり 🥥 Integral Enlightenn 🤊 | Y7 クリックポスト Y7 為替 Y7 載 | (中表任 ③ 財安場 ④ 797数賞史学会 ※ Ⅲ リーディングリスト   |
|                                                  | ○ 7. 横浜港を応援したい!(みなとの賑わいづくり)                                                 |                       | •                                     |
|                                                  | ○ 8. 横浜消防を応援したい!(消防力の向上)                                                    |                       |                                       |
|                                                  | ○ 9.あの学校を応援したい!(教育活動の充実/学校指定可)                                              |                       |                                       |
|                                                  | ○ 10,国際社会を舞台に活躍を目指す若者を応援したい!(横浜市世界を目指す若者応援基金)                               |                       |                                       |
|                                                  | ○ 11,市民活動を応援したい!(よこはま夢ファンド(横浜市市民活動推進基金))                                    |                       |                                       |
|                                                  | ○ 12,美術品の収集に協力したい!(横浜市文化基金)                                                 |                       |                                       |
|                                                  | ○ 13,社会福祉の向上に協力したい!(横浜市社会福祉基金)                                              |                       |                                       |
|                                                  | ○ 14.小規模樹林地の保全に協力したい!(横浜市協働の森基金)                                            |                       |                                       |
|                                                  | ○ 15. 環境保全のための活動に協力したい!(横浜市環境保全基金)                                          |                       |                                       |
|                                                  | ○ 16.歴史的建造物を守りたい!生かしたい!(歴史的景観保全活用事業)                                        |                       |                                       |
|                                                  | ○ 17, 道志水源林の保全に協力したい!(横浜市水のふるさと道志の森基金)                                      |                       |                                       |
|                                                  | ○ 18, 学校施設の整備に協力したい!(横浜市学校施設整備基金)                                           |                       |                                       |
|                                                  | ○ 19. 横浜市を応援したい!(市政全般(使途の特定なし)                                              |                       |                                       |
|                                                  | <ul> <li>20. 図書館を応援したい!(図書館の資料充実)</li> </ul>                                |                       |                                       |
|                                                  | ○ 21. スポーツの振興を応援したい! (スポーツの振興)                                              | しあ智昌が感                | 1012                                  |
| ਸ਼ ਸ਼ੁਰ ਜ 🧿 🖬 📑 🖬 🗿 🔰 🖉 📴                        |                                                                             |                       | - 4 23℃小前 へ 😇 🛳 🖓 4× A 🙆 2021/06/30 🗟 |

6. 「寄附金の使い道を選択」で「11.市民活動を応援したい」を選択

7. 「次へ進む」をクリック

|                                                                                                    | G 🚖 🖷 🛛 🖈 🍕                                                                                                  |
|----------------------------------------------------------------------------------------------------|----------------------------------------------------------------------------------------------------|
| (1) 2) 4 (2) (2) (2) (2) (2) (2) (2) (2) (2) (2)                                                                       | ● maga Lingaman, 19 / 200 AL 19 AL 19 AL 19 Lin AL 19 CILL COLL AND AL 19 (10 ) - 7 (7<br>目指す若者応援基金)<br>(金)) |
| 構成は支配する影響がなられ自分な<br>のための原意識がとなる農業で、そうとなっている農業で、そうとなっている農業で、そうとなっている農業で、そうとなっている課業で、そうとなっている。<br>に接しませんか?               | 5.0度じ地域や社会<br>れが単調の感力の1<br>長々な分野(6)健+1<br>モーン、国際人人権・平<br>を支援しています。より<br>(POを変明という形で                          |
| <お描い>分野・団体の希望がある方は、必ず客所申込フォームの「自治」<br>ご記入ください。(記載がない場合は「希望なし」として基金金娘への寄附<br>す。)<br>◆お知らせ◆(形)<br>ご寄所いただいた皆物へ報告書をお述りします。 | 体アンケート]の際に<br>とさせていただぎま                                                                                      |
| ※構造市内にお住まいの方も対象となります。<br>(お問合せ先)市民局 市民協働推進課 電話:045-671-4734                                                            |                                                                                                    |
| 12、美術品の収集に協力したい((漢浜市文化基金)                                                                                              |                                                                                                    |
| 14、小規模製林地の保全に協力したい1(機須市協働の森基金)                                                                                         |                                                                                                    |
| ○ 12 開始用人 + 3 13 - 54(1-1) (1) (1) (1) (1) (1) (1) (1) (1) (1) (                                                       |                                                                                                    |

8. 申し込み情報の入力(1/2)(氏名・住所・支払い手段など)

| ● 祥奈川県横浜市(よこはおし)書付中,× +                       |                                                                      |                            | • - • ×                                     |
|-----------------------------------------------|----------------------------------------------------------------------|----------------------------|---------------------------------------------|
| ← → C 🔒 furusato-tax.jp/tax/form/14100        |                                                                      |                            | 또 ☆ 🧠 🗉 📀 🗯 🚳 :                             |
| 👯 アフリ 🛆 💁 🦥 レンシンテートル 🎛 ワラჂト 😤 🍚 PD M 📙 PD 💟 🍇 | 🎦 🔜 media 📀 MISIA 📙 お末に 😝 🎔 PDE分割 📀 大黒星 🎬 ボール 🦥 東辺 🥥 Integral Enligh | tenm Y7 クリックポスト Y7 為替 Y7 # | (中長任 🕑 慰安婦 🥝 アジア教育史学会 🔹 🗏 リーディングリスト         |
|                                               | <u>みるさとチョイス</u><br>れなたの世界を4000に                                      |                            |                                             |
|                                               |                                                                      |                            |                                             |
|                                               | 🖸 申込み情報の入力 (1/2)                                                     |                            |                                             |
|                                               | プラウザの戻るボタンは使用しないでください。正しい処理が行われなくなります。                               |                            |                                             |
|                                               | 寄付者情報の入力                                                             |                            |                                             |
|                                               | 弊社の個人播報の取り扱いについては、プライバシーボリシーをご覧ください。                                 |                            |                                             |
|                                               | 寄付者名 202 超版を受ける方の点若を入力してください。<br>住民業の登録と異なる場合、寄付金超級の対象とならない可能性があります。 |                            |                                             |
|                                               | 姓: 名:<br>(例)故郷<br>※必ずご入力くだきい ※必ずご入力くだきい                              |                            |                                             |
|                                               | 姓(かな): 名(かな):<br>(例).ふるさと (例)たろう<br>※多ずご入力ください あるずご入力ください            |                            |                                             |
|                                               |                                                                      |                            |                                             |
|                                               | 寄付者の連絡先 🚥                                                            |                            |                                             |
|                                               | 電話書号:                                                                |                            |                                             |
|                                               |                                                                      | IA 省 🖪 🚧 🎯                 |                                             |
| ・・・・・・・・・・・・・・・・・・・・・・・・・・・・・・・・・・・・          | a <u>ø</u>                                                           |                            | ◆ 23℃小雨 へ 空 ▲ 行 本 A 22 1813<br>2021/06/30 局 |

9. 申し込み情報入力(2/2)・自治体からのアンケート ◆寄附金の使い道 団体の指定

## 「ピースデポ」と記入

| ● 神奈川県推済市は21歳し書付申:× 十                      |                                                                                                    |                          | 0                        | - 0 ×       |
|--------------------------------------------|----------------------------------------------------------------------------------------------------|--------------------------|--------------------------|-------------|
| ← → C 🔒 furusato-tax,jp/tax/form/14100     |                                                                                                    |                          | 또 ☆ 🍕 🗉                  | 🛛 🛪 🕥 :     |
| 🔢 77U 🛆 💁 🤯 VVVF-KU 🎛 755K 🎕 🕥 PO M 📑 PO 🖸 | 🖌 🕼 media 🥝 MISIA 📒 古英仁 🚯 🇣 PDF分割 🕥 大星星 🏢 ボール 🏭 東江リ 🥥 Integral Enlightenn 3                                                                                                    | a クリックポスト Ya 為替 Ya i     | N수조님 🕲 방문해 🕲 797% 파로부슈 🔹 | ■ リーディングリスト |
|                                            | 自治体からのアンケート                                                                                                    |                          |                          |             |
|                                            | ◆等附金の使い還「6, お気に入りの場所にハマサポペンチを設置したい!(健康みちづくり推進事業)<br>等所をお申し込みの方で、ハマサポペンチの設置に任る年前のご加設が非済みでない方は、等所の前<br>担当(違原原金両提) 雪詰い045-671-4085)にご場場ください。ご相談がお済みの方は、ご相談<br>いているメンセージの内容をご起く人ださい。                                 | ~ ц<br>:                 |                          |             |
|                                            | 方は、必ず非定する市立の学校名(校種)(小学校・中学校・高等学校・特別支援学校)まで)を記載してく<br>さい。<br>※模品市立学校名簿<br>https://www.city.okohama.jg.jp/kurashi/kosodate-kyoiku/kyoiku/gakku-meibo/gakkou-<br>fo1060.html                                        | t²<br>in                 |                          |             |
|                                            | ◆等計金の扱い運「11. 市店活動を応援したい!(よこは3度フランド(確認市市民活動推進基金))」<<br>所を4申込みの力は.書灯した分野又は運作を容認してください。<br>%よこは3度ファンド型会問想(ワスト<br>https://www.city.gokohama.lg.jp/kurashi/kyodo-manabi/shiminkyodo/shien/yumefund/c<br>ntailist.html | 5<br>la                  |                          |             |
|                                            | ◆寄附金の使い道(16.歴史的連造物を守りたい!主かしたい!(歴史的景観保金:沼用事業))へ寄附を申し込みの方には、歴史を生かしたまちづくりについて詳しく紹介する広範囲子を送付します。読付が不要な方は、不要である皆お書きください。                                                                                              | 83<br>F                  |                          |             |
|                                            | 【帯附金の使い道:6】ペンチの設置に低る相談済みのメッセージの内容/【帯附金の使い道:9]市立<br>安名の強定/【帯附金の使い道:11】分野又は国体の指定/【帯附金の使い道:16】広報冊子の进行 <sup>/</sup><br>第010<br>第111<br>第111                                                                          |                          |                          |             |
|                                            |                                                                                                    |                          |                          |             |
|                                            | ◆お名前·寄附金額のホームページ等への掲載について  [55]:                                                                                                    |                          |                          |             |
|                                            | ○ お名前・寄附金額の掲載を希望する                                                                                                    | t to log at an           |                          |             |
| LkarteJo を特殊しています                          | と前のみ場合を発見する                                                                                                    | の 10 日 <sub>おう</sub> 183 |                          | 18.20       |
| - P O F 🥥 💻 🖬 🐐 🐌 💐 💽                      |                                                                                                    |                          | 🗢 23℃ 小雨 へ 🖯 👄 🖓 🕫 あ 🗵   | 2021/06/30  |

10. 申込みと支払いが完了

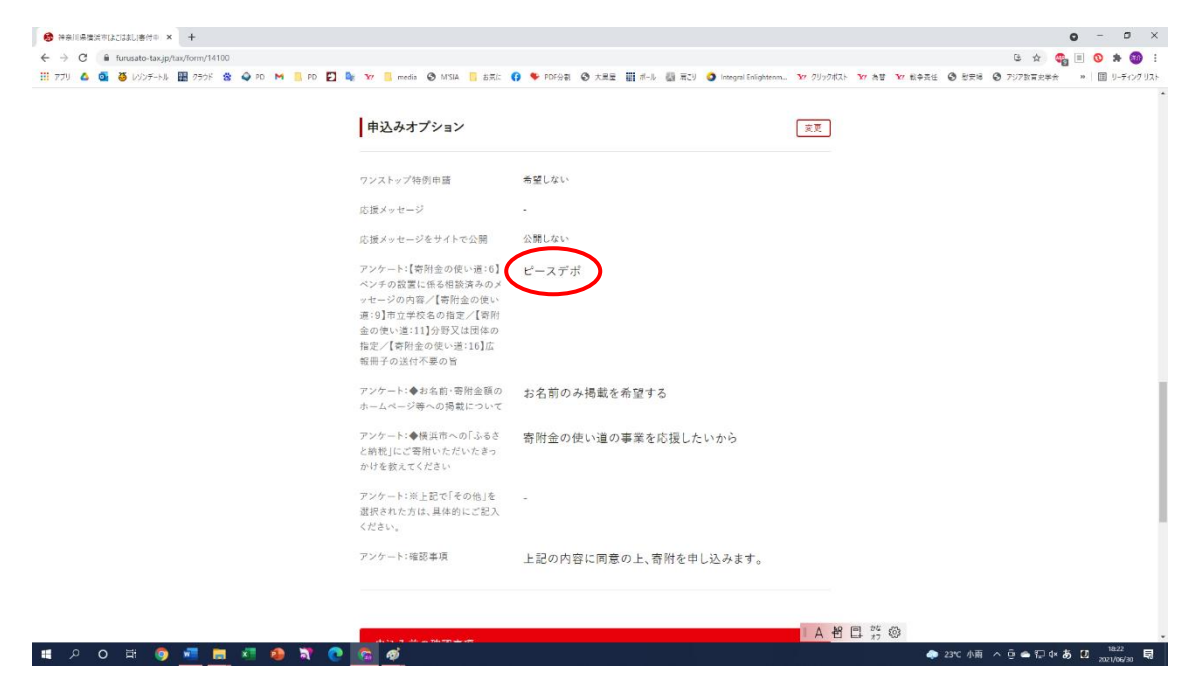